# התקנת TeX Live אל Mac

שריה אנסבכר

מדריך זה הוא חלק מסדרת מדריכים המופיעה באתר:

עַבְלִיקָס - LyX בעברית

https://lyx.srayaa.com

### הקדמה

ישנן שתי דרכים עיקריות להתקין את TeX Live על Mac:

- הדרך המומלצת היא להתקין את הגרסה המלאה שנקראת "MacTeX" - דרך זו מפורטת החל משקופית <u>#3</u>. מדובר בהתקנה פשוטה מאוד, שחסרונה היחיד הוא הצורך להוריד מהרשת קובץ כבד להחריד (כ-6GB).
  - הדרך השנייה היא להתקין את הגרסה הרזה
     (coMB-) שנקראת "BasicTeX", ולאחר מכן להתקין חבילות לפי הצורך (יש צורך מדי פעם אך לא לעתים קרובות).

טיפ: ניתן כמובן להשיג את אותו קובץ כבד מחברים שכבר הורידו אותו, ובכך לעקוף את הבעיה. אם אתם נמצאים באוניברסיטה העברית אתם מוזמנים <u>לפנות אליי</u> לשם כך.

<u>https://www.tug.org/mactex/mactex-download.html</u> ניכנס לדף: MacTeX.pkg" ע"י לחיצה על שמו:

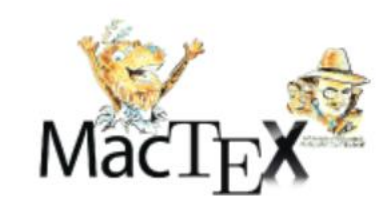

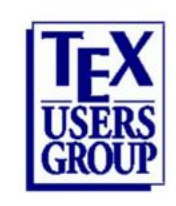

#### **Downloading MacTeX 2024**

MacTeX-2024 requires macOS 10.14, 10.15, 11, 12, 13, or 14, Mojave, Catalina, Big Sur, Monterey, Ventura, or Sonoma. It runs natively on both Arm and Intel machines. The same source code is used to compile both types of code, so Apple's Arm and Intel machines are on exactly the same footing. All install packages are developer-signed and notarized by Apple.

Click the link below to download. While downloading, please skim read the rest of the page. Users who run into trouble often write us without noticing that the solution is on this very page.

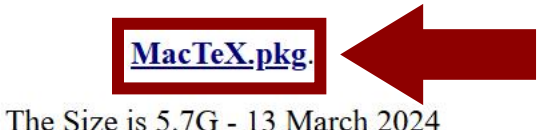

The Size is 5.7G - 13 March 2024

The MD5 sum is fbdf86b3f8c139f515ac26094d7df84c

The SHA512 sum is 72ac41651260989d9c08c1e46c1beb165aafe1adf1d028a132c5c3f656c8318eb3943a7c314920aec2 7cb2937242c9e902c585e8866cd5a40cc3139814f04372

### לאחר ההורדה נלחץ לחיצה כפולה על הקובץ על מנת להריץ אותו, ומייד ייפתח החלון שבצילום המסך. נלחץ על "Continue"...

| •••                                                            | 🥪 Install MacTeX                                                                                                    | B |
|----------------------------------------------------------------|----------------------------------------------------------------------------------------------------|---|
|                                                                | Welcome to the MacTeX Installer                                                                                                    |   |
| <ul><li>Introduction</li><li>Read Me</li><li>Licence</li></ul> | MacTeX-2024<br>April, 2024<br>For Mojave (macOS 10.14) and Higher<br>Arm and Intel                                                                                 |   |
| <ul><li>Destination Select</li><li>Installation Type</li></ul> | This installer provides all the software needed to use the TeX typesetting system on macOS. All of the software is fully configured and ready to use. Included are |   |
| <ul><li>Installation</li><li>Summary</li></ul>                 | <ul> <li>the actual TeX program, and the XeTeX and LuaTeX<br/>extended versions with Unicode support and native font<br/>support;</li> </ul>                       |   |
|                                                                | <ul> <li>macro packages, such as LaTeX, AMSTeX, and ConTeXt</li> <li>TeXShop, a graphical frontend for TeX</li> <li>LaTeXit, an equation editor</li> </ul>         |   |
|                                                                | <ul> <li>TeX Live Utility, a program to administer and update TeX<br/>Live</li> </ul>                                                                              |   |
|                                                                | <ul> <li>BibDesk, a Bibliography Manager</li> <li>Ghostscript 10.03.0. required by certain TeX utilities</li> </ul>                                                |   |
|                                                                | Go Back                                                                                                    |   |

#### ."Continue" ושוב על ...

|                                                                                    | 💝 Install MacTeX                                                                                                    | A |
|------------------------------------------------------------------------------------|----------------------------------------------------------------------------------------------------|---|
|                                                                                    | Important Information                                                                                                    |   |
| <ul><li>Introduction</li><li>Read Me</li></ul>                                     | MacTeX-2024 ReadMe<br>For Mojave (macOS 10.14) and Higher<br>Arm and Intel                                                                                                    |   |
| <ul> <li>Licence</li> <li>Destination Select</li> <li>Installation Type</li> </ul> | This installer provides all the software needed to use the TeX<br>typesetting system on Mac OS X. All of the software is fully<br>configured and ready to use. Included are              |   |
| <ul><li>Installation</li><li>Summary</li></ul>                                     | <ul> <li>the actual TeX program, and the XeTeX and LuaTeX extended versions with Unicode and native font support;</li> <li>macro packages, such as LaTeX, AMSTeX, and ConTeXt</li> </ul> |   |
|                                                                                    | <ul> <li>TeXShop, a graphical user interface for TeX</li> <li>LaTeXit, an equation editor</li> <li>TeX Live Utility, a program to administer and update TeX</li> </ul>                   |   |
|                                                                                    | <ul> <li>Live</li> <li>BibDesk, a bibliography manager</li> <li>Ghostscript 10.03.0, a free postscript interpreter used by certain TeX utilities</li> </ul>                              |   |
|                                                                                    | Print Save Go Back Continue                                                                                                    |   |

#### לשם הגיוון, נלחץ פעם נוספת על "Continue".

|                             | 💝 Install MacTeX                                                                                                    | 8 |
|-----------------------------|----------------------------------------------------------------------------------------------------|---|
|                             | Software Licence Agreement                                                                                                    |   |
| Introduction                | THIS SOFTWARE IS PROVIDED BY THE COPYRIGHT HOLDERS AND<br>CONTRIBUTORS "AS IS" AND ANY EXPRESS OR IMPLIED                                                                                                    |   |
| Read Me                     | WARRANTIES, INCLUDING, BUT NOT LIMITED TO, THE IMPLIED<br>WARRANTIES OF MERCHANTABILITY AND FITNESS FOR A                                                                                                    |   |
| Licence                     | PARTICULAR PURPOSE ARE DISCLAIMED. IN NO EVENT SHALL THE                                                                                                    |   |
| Destination Select          | DIRECT, INDIRECT, INCIDENTAL, SPECIAL, EXEMPLARY, OR                                                                                                    |   |
| Installation Type           | CONSEQUENTIAL DAMAGES (INCLUDING, BUT NOT LIMITED TO,                                                                                                    |   |
|                             | USE, DATA, OR PROFITS: OR BUSINESS INTERRUPTION) HOWEVER                                                                                                    |   |
|                             | CAUSED AND ON ANY THEORY OF LIABILITY, WHETHER IN                                                                                                    |   |
| <ul> <li>Summary</li> </ul> | CONTRACT, STRICT LIABILITY, OR TORT (INCLUDING NEGLIGENCE<br>OR OTHERWISE) ARISING IN ANY WAY OUT OF THE USE OF THIS<br>SOFTWARE, EVEN IF ADVISED OF THE POSSIBILITY OF SUCH<br>DAMAGE.                                     |   |
|                             | TeX Live is covered by a variety of licenses (e.g. GNU General Public<br>License, LGPL, BSD license, X license). All licenses are compatible with<br>the requirements for free and open source software, as far as we know. |   |
|                             | TeXShop is provided under the GPL.                                                                                                    |   |
|                             | DibDeak is provided under the medified DOD license. One the beln file                                                                                                    |   |
|                             | Print Save Go Back Continue                                                                                                    |   |

#### ."Agree" הפעם נגוון באמת, ובחלון שנפתח נאשר את התנאים ע"י לחיצה על

| •••                                            | 🜻 Install MacTeX                                                                                                    | Α |
|------------------------------------------------|----------------------------------------------------------------------------------------------------|---|
|                                                | Software Licence Agreement                                                                                                    |   |
| <ul><li>Introduction</li><li>Read Me</li></ul> | THIS SOFTWARE IS PROVIDED BY THE COPYRIGHT HOLDERS AND<br>CONTRIBUTORS "AS IS" AND ANY EXPRESS OR IMPLIED<br>WARRANTIES, INCLUDING, BUT NOT LIMITED TO, THE IMPLIED<br>WARRANTIES OF MERCHANTABILITY AND FITNESS FOR A |   |
| • Lic                                          | HE                                                                                                    |   |
| To continue insta                              | alling the software you must agree to the terms of the                                                                                                    |   |
| Software licence                               | agreement.                                                                                                    |   |
| Click Agree to cor<br>the Installer.           | ntinue or click Disagree to cancel the installation and quit                                                                                                    |   |
|                                                | E                                                                                                    |   |
| Read Licence                                   | Disagree Agree                                                                                                    |   |
|                                                | License, LGPL, BSD license, X license). All licenses are compatible with<br>the requirements for free and open source software, as far as we know.                                                                     |   |
|                                                | TeXShop is provided under the GPL.                                                                                                    |   |
|                                                | DibDook is provided under the medified DOD license. One the help file                                                                                                    |   |
|                                                | Print Save Go Back Continue                                                                                                    |   |

### ..."Install" כעת נלחץ על

|                                           | 💝 Install MacTeX                                                                              | B |
|-------------------------------------------|-----------------------------------------------------------------------------------------------|---|
|                                           | Standard Install on "Macintosh HD"                                                            |   |
|                                           | This will take 9.31 GB of space on your computer.                                             |   |
| <ul><li>Read Me</li><li>Licence</li></ul> | Click Install to perform a standard installation of this software on the disk "Macintosh HD". |   |
| Destination Select                        |                                                                                               |   |
| Installation Type                         |                                                                                               |   |
| Installation                              |                                                                                               |   |
| <ul> <li>Summary</li> </ul>               |                                                                                               |   |
|                                           |                                                                                               |   |
|                                           |                                                                                               |   |
|                                           |                                                                                               |   |
|                                           |                                                                                               |   |
|                                           |                                                                                               |   |
|                                           |                                                                                               |   |
|                                           | Customise Go Back Install                                                                     |   |

#### ... ומייד תתחיל ההתקנה.

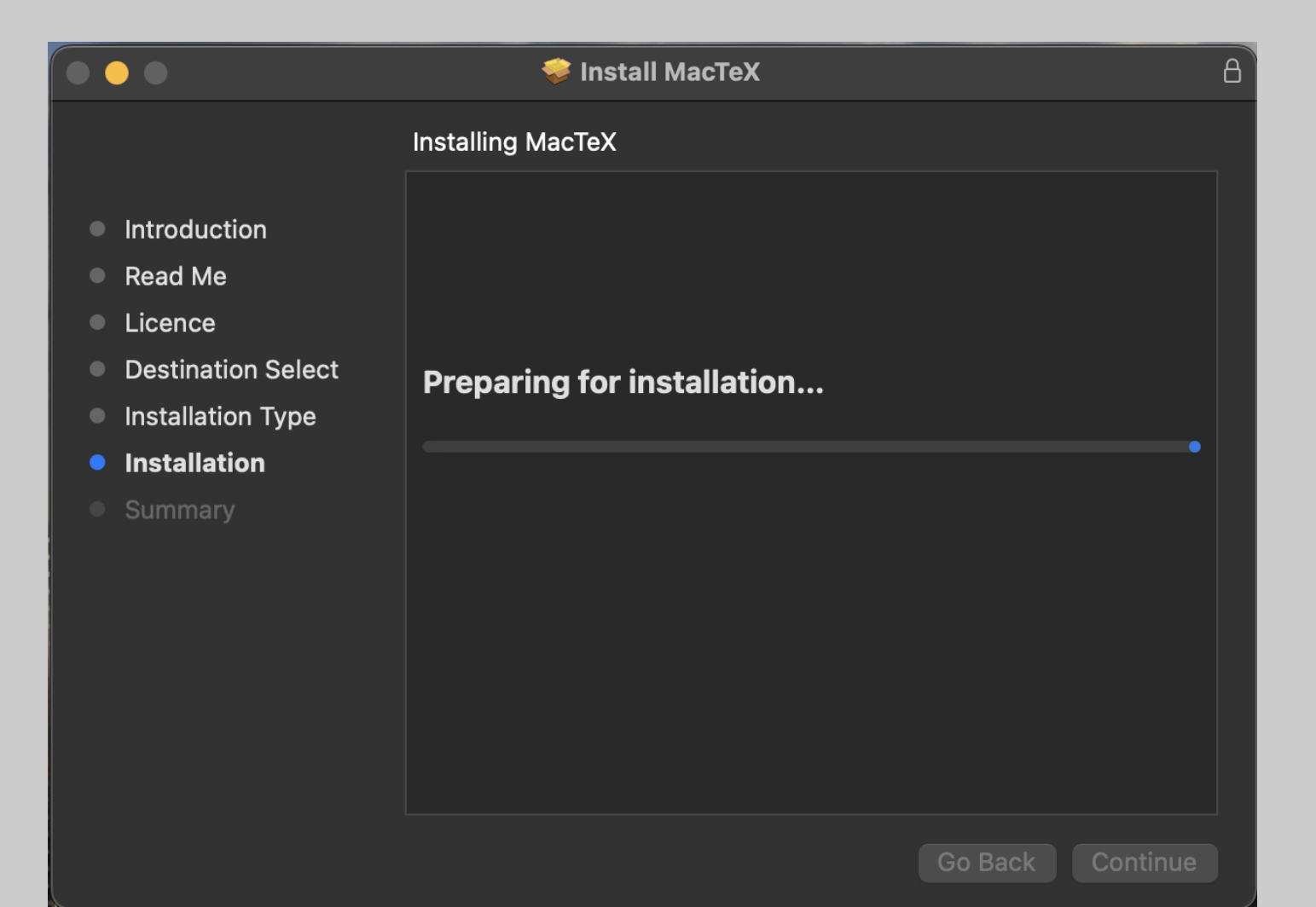

#### עוד כמה צילומי מסך לאות נדיבות:

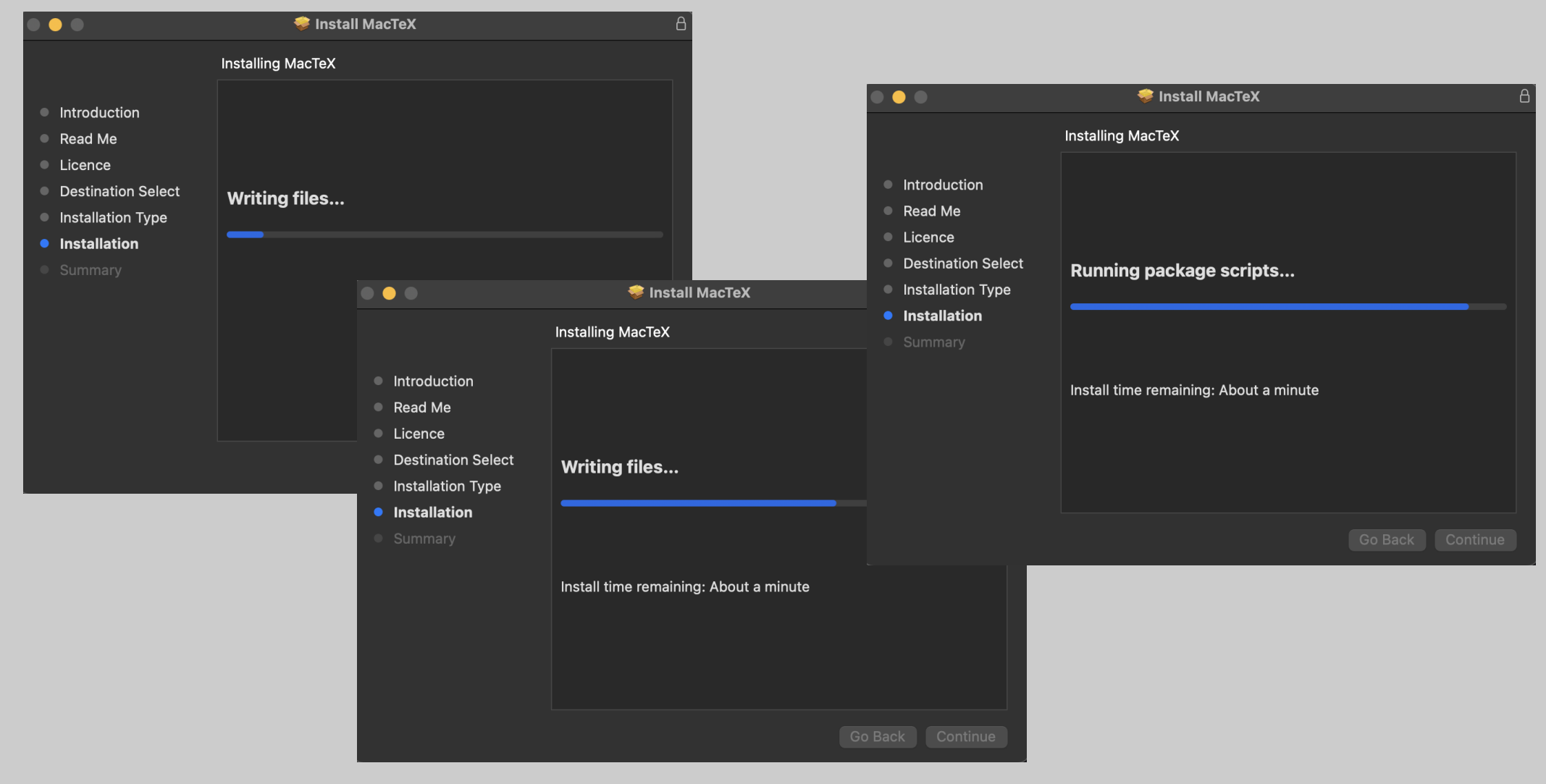

#### בסיום ההתקנה ייראה החלון כבצילום המסך הבא:

| • • •                                                                                                    | 💝 Install MacTeX                                                     | A   |
|----------------------------------------------------------------------------------------------------|----------------------------------------------------------------------|-----|
|                                                                                                    | The installation was completed successfully.                         |     |
| <ul> <li>Introduction</li> <li>Read Me</li> <li>Licence</li> <li>Destination Select</li> <li>Installation Type</li> <li>Installation</li> <li>Summary</li> </ul> | The installation was successful.         The software was installed. |     |
|                                                                                                    |                                                                      |     |
|                                                                                                    | Go Back                                                              | ose |

### מקורות

- .<u>https://www.tug.org/mactex</u> האתר הרשמי:
  - ניסוי וטעייה אישיים. •
  - צילומי המסך באדיבות נתן סירוטה.